e-Weld・本人管理マイページご登録の皆様

一般社団法人 福岡県溶接協会

## 協会会員制度改訂にともなう勤務先マイページへの登録変更について

HP\_お知らせページの「会員制度改訂のお知らせ(2023年10月27日付)」に掲載の通り、令和6年4月1日付けの協会会員制度改訂にともない、個人会員及び賛助会員は廃止し、企業単位での入会に統一いたします。

改訂後の会員制度のご加入条件として、e-Weldの「勤務先マイページ」を開設いただく必要がございます。 尚、「本人管理マイページ」登録(継続)の場合、改訂後の会員制度適用はできませんので非会員様となります。 つきましては、現在「本人管理マイページ」ご登録の皆様は以下の手順で「勤務先マイページ」への変更をお願い いたします。

1. e-Weldの「勤務先マイページ」を開設いただく手順(「本人管理マイページ」から変更する手順)

## 「本人管理マイページ」で資格の登録(紐づけ)をしている場合のみ 「本人管理マイページ」へログインし、"本マイページに登録済みの資格(表示される資格は…表示 されます)"欄に登録済の資格の"解除"ボタン(赤文字)を押して解除してください。

## ・解除方法の詳細は「本マイページに登録済みの資格」欄右側の「資格登録・解除方法の説明はこち ら」をご確認ください。

(以降の申請・資格管理は、「勤務先マイページ」で行ってください。)

- ② 別途お送りする「勤務先マイページ作成申込書」を記入し、福岡県溶接協会へFAXでご返信くだ さい。FAXがない場合は、郵送でご返信ください。
  - ・事業所名は、次のどちらかの場合にご記入ください。
    - ・ 貴社(機関)内で事業所ごとにマイページ(資格)を管理される場合
    - ・適格性証明書を事業所名「あり」で登録される場合

・メールアドレスは大きな文字でご記入ください。

③ 福岡県溶接協会で「勤務先マイページ作成申込書」内容の登録をします。

## ④ 勤務先ご担当者のメールアドレスに「ログインID」と「仮パスワード」を送信します。 勤務先ご担当者にて、「仮パスワード」を記号・アルファベット・数字等を組み合わせた「任意の パスワード」に変更してください。

・変更後のパスワードは今後の申請に必要なので、忘れないようにご注意ください。

- ⑤ マイページメニュー画面・中段の「▼資格の検索」で適格性証明書の登録をしてください。
  - ・登録方法の詳細は「▼資格の検索」欄 右側の「資格登録・解除方法の説明はこちら」をご確認ください。 〔注意〕上記 手順①の資格の"解除"を完了してから、手順⑤の登録を行ってください。
  - ・検索方法は2つあります。
    - 検索方法 1)該当資格の証明書番号を基に検索する方法です。
    - 検索方法 2)氏名・生年月日を基に該当者所有の資格を全て(※1)検索する方法です。
    - ※1 ただし、貴社(機関)名で登録されている資格に限ります。
    - (学科免除申請用に)期限切れの資格を選択する場合は、「対象件数」表示欄横のラジオボタン (〇ボタン)の「全て表示」を選択してください。
  - ・登録したい資格の「選択」欄にチェックマークを入れて、「資格一覧に追加」ボタンを押すと資格の登録 が完了します。
- 2. その他
  - ①「勤務先マイページ」は会社ごと(事業所ごとに管理する場合は事業所ごと)に1つの登録となります。
  - ② 1つの会社(事業所)で登録できるご担当者様は1名となります。
  - ③「勤務先マイページ」は評価試験を受験する都道府県ごとに作成が必要です。 福岡県以外で受験申込みの場合は管轄する指定機関にマイページ作成についてお尋ねください。
  - ④「勤務先マイページ」での申請書類の通知先は全て「勤務先」となります。

以上